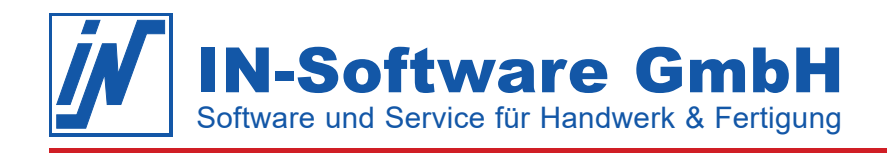

## **Datensicherung – IN-FORM (SQL)**

Damit Sie im Notfall Ihre IN-FORM Daten inkl. der IN-FORM SQL Datenbank wiederherstellen können, folgen Sie den beschriebenen Schritten zur Sicherung:

- 1. Öffnen Sie unter [Menü] die "Einstellungen/Büroorganisation".
- 2. Rufen Sie das Register **"IN-FORM Einstellungen für alle Firmen"** auf und wählen Sie nun die Option **"Datensicherung"** in der Baumstruktur.

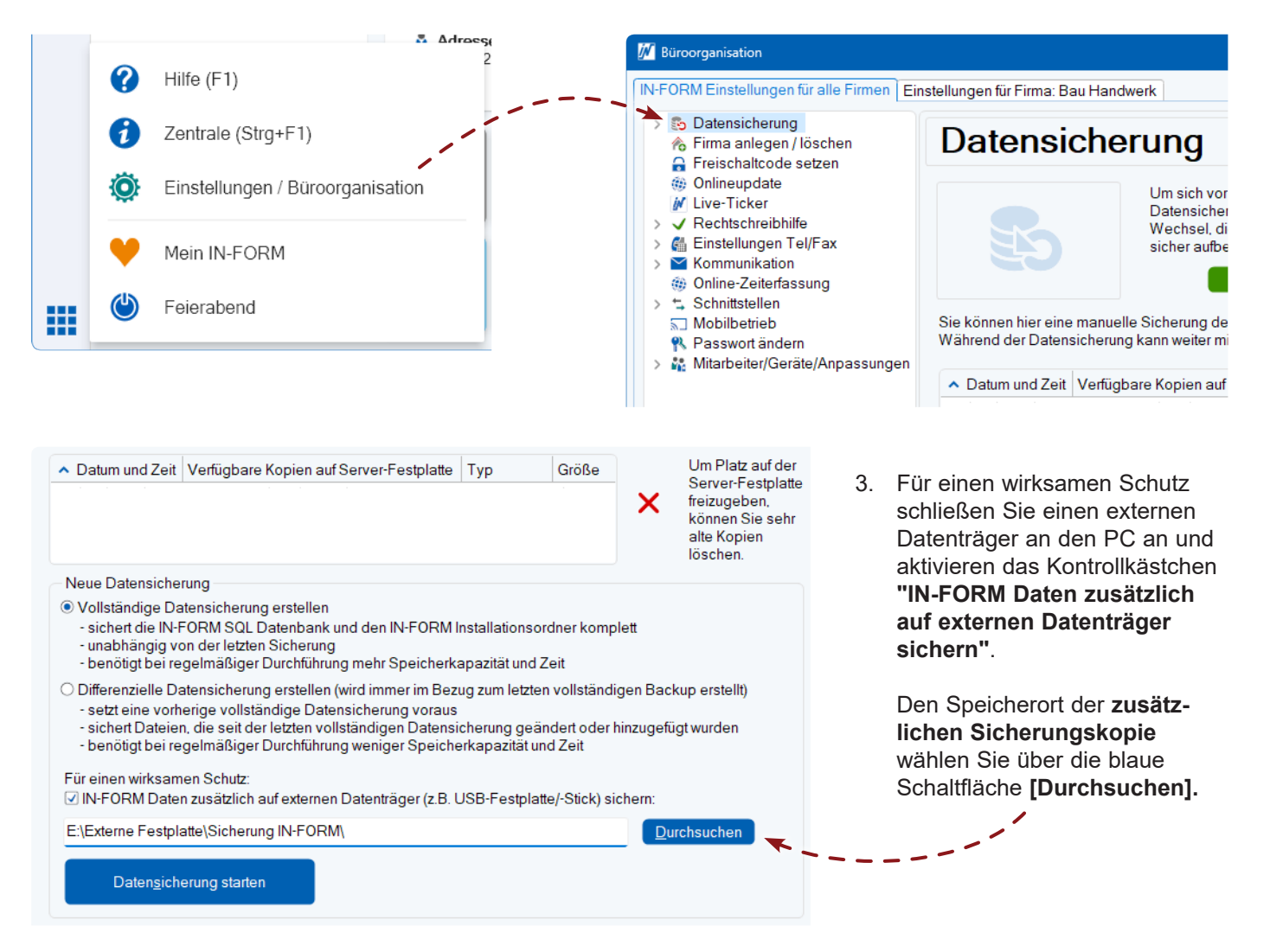

- 4. Klicken Sie auf die Schaltfläche [Datensicherung starten] und bestätigen, dass Sie die Sicherung starten möchten.
- 5. Nach dem Kopiervorgang trennen Sie bitte den externen Datenträger wieder vom PC und bewahren Sie diesen nicht im Büro auf!

Mit diesen erstellten Datensicherungen können Sie die IN-FORM Daten im Notfall zum jeweiligen Stand wiederherstellen.

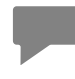

**Hinweis:** IN-FORM weist Sie ab Version 2020 bei jedem Feierabend darauf hin, wie aktuell Ihre Datensicherung ist. Führen Sie die Datensicherung regelmäßig durch, im Ernstfall gehen sonst alle noch nicht gesicherten Daten verloren.

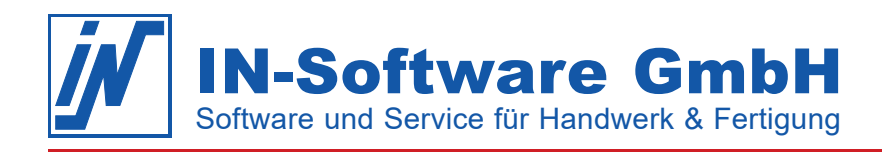

## **Differenzielle Datensicherung**

Mit der IN-FORM Datensicherung werden immer alle IN-FORM Daten inklusive der IN-FORM Datenbank des Microsoft SQL Servers gesichert. Dadurch entstehen je nach Datenbankgröße große Sicherungsdateien und die Erstellung der Datensicherung kann einige Zeit in Anspruch nehmen. Ab Version 2020 verfügt IN-FORM über die Möglichkeit, eine differenzielle Datensicherung zu erstellen. Bei einer differenziellen Datensicherung werden alle Änderungen gesichert, die seit der letzten vollständigen Datensicherung gemacht wurden.

## Ihre Vorteile:

- Es wird deutlich weniger Zeit für die Durchführung der Datensicherung benötigt.
- Der erforderliche Speicherbedarf wird drastisch reduziert.

Lesen Sie sich das Thema erst vollständig durch, bevor Sie eine differenzielle Datensicherung erstellen. Bei weiteren Fragen zum Thema "Datensicherung" wenden Sie sich bitte an Ihren Administrator.

## Differenzielle Datensicherung erstellen:

Eine differenzielle Datensicherung setzt immer eine vollständige Datensicherung voraus!

- Führen Sie eine vollständige Datensicherung durch. Öffnen Sie dazu [Menü] > Einstellungen/ Büroorganisation > IN-FORM Einstellungen für alle Firmen > Datensicherung und wählen Sie die Option "Vollständige Datensicherung erstellen" aus.
- Am nächsten Tag erstellen Sie die differenzielle Datensicherung. Öffnen Sie dazu wieder [Menü] > Einstellungen/Büroorganisation > IN-FORM Einstellungen für alle Firmen > Datensicherung und wählen Sie die Option "Differenzielle Datensicherung erstellen" aus.

| <ul> <li>Iso Latensicherung</li> <li>Freischaltcode setzen</li> <li>Onlineupdate</li> <li>Freischaltcode setzen</li> <li>Onlineupdate</li> <li>Kuver Ticker</li> <li>Rechtschreibhilfe</li> <li>Einstellungen Tel/Fax</li> <li>Kommunikation</li> <li>Online-Zeiterfassung</li> <li>Schnittstellen</li> <li>Mobilbetrieb</li> <li>Passwort ändem</li> <li>Mitarbeiter/Geräte/Anpassungen</li> </ul> | Datensicherung                                                                                                    |                                                                                                    |                                                                                                    |                                                                           |                                                             |                                                                                                    |
|----------------------------------------------------------------------------------------------------|----------------------------------------------------------------------------------------------------|----------------------------------------------------------------------------------------------------|----------------------------------------------------------------------------------------------------|---------------------------------------------------------------------------|-------------------------------------------------------------|----------------------------------------------------------------------------------------------------|
|                                                                                                    | Sie können hier eine<br>Während der Daten<br>Datum und Zeit<br>14.09.2023 11:50<br>24.09.2023 11:50                                                                                                    | Um sich vor dem Verlust Ihrer<br>Datensicherung durchführen. V<br>Wechsel, die Sie unmittelbarn<br>sicher aufbewahren.<br>Informationen<br>e manuelle Sicherung der IN-FORM SQL D<br>Isicherung kann weiter mit IN-FORM gearbe<br>Verfügbare Kopien auf Server-Festplatte<br>BACKUP_2023_09_14_0.7z<br>BACKUP_2023_09_214_0.7z | Daten zu schüt<br>Verwenden Sie<br>ach der Siche<br>zur Datensich<br>atenbank und<br>eitet werden.<br>Typ<br>vollständig<br>wellständig | tzen, müsse<br>dazu mehi<br>rrung wiede<br>In-FORM Ir<br>Größe<br>0.29 GB | en Sie ein<br>rere exte<br>r von der<br>rigen<br>nstallatio | ne regelmäßige<br>me Datenträge<br>EDV trennen u<br>msordners erste<br>Um Platz auf d<br>Server-Festp<br>freizugeben, |
|                                                                                                    | Alte Kopien<br>löschen.<br>Vollständige Datensicherung erstellen<br>- sichert die IN-FORM SQL Datenbank und den IN-FORM Installationsordner komplett<br>- unabhängig von der letzten Sicherung<br>- benötigt bei regelmäßiger Durchführung mehr Speicherkapazität und Zeit                                                                                                    |                                                                                                    |                                                                                                    |                                                                           |                                                             |                                                                                                    |
|                                                                                                    | Oifferenzielle Datensicherung erstellen (wird immer im Bezug zum letzten vollständigen Backup erstellt)     - setzt eine vorherige vollständige Datensicherung voraus     - sichert Dateien, die seit der letzten vollständigen Datensicherung geändert oder hinzugefügt wurden     - benötigt bei regelmäßiger Durchführung weniger Speicherkapazität und Zeit     Für einen wirksamen Schutz:     VIN-FORM Daten zusätzlich auf externen Datenträger (z.B. USB-Festplatte/-Stick) sichern: |                                                                                                    |                                                                                                    |                                                                           |                                                             |                                                                                                    |
|                                                                                                    | E:\Externe Festpl<br>Daten <u>s</u> ich                                                                                                    | latte\Sicherung IN-FORM\<br>nerung starten                                                                                                    |                                                                                                    |                                                                           | Du                                                          | rchsuchen                                                                                                    |

Hinweis: Zur Wiederherstellung aus einer differenziellen Datensicherung benötigen Sie immer zwei Dateien:Letzte vollständige Sicherung

Differenzielle Datensicherung